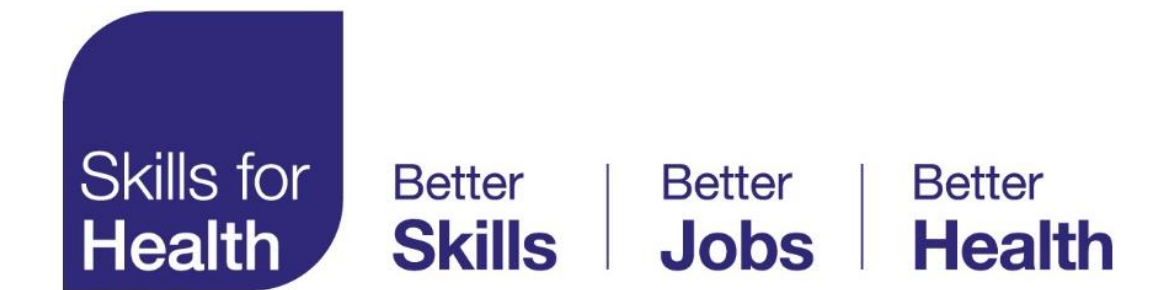

## **Health Functional Map**

### User Guide

Step by step instructions

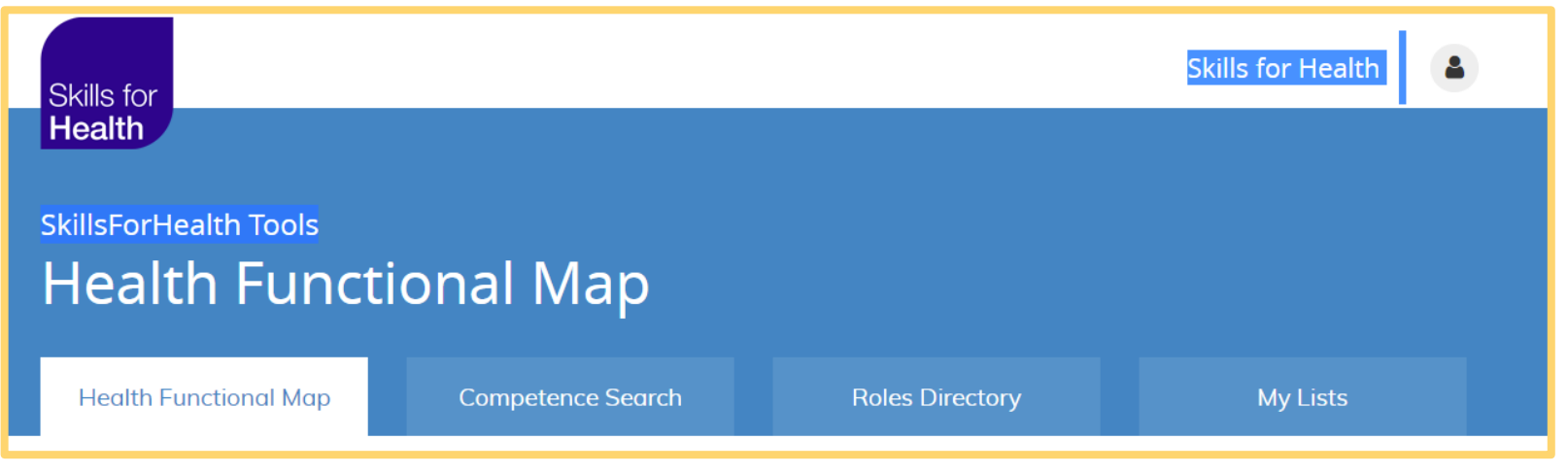

#### **Health Functional Map**

The Health Functional Map (HFM) is one of the tools to help you find competences from within the Skills for Health (SFH) competence database. The tool is based upon the SFH 'Health Functional Map' that covers all the functions that are needed to deliver effective health care services. It contains a breakdown of levels, starting with broad functions, drilling down to more detailed sub-functions. The end point of the map is where National Occupational Standards (NOS) sit and from where you can add them to your competence lists. This document is a stepby-step guide on how to use the HFM, it covers the following topics:

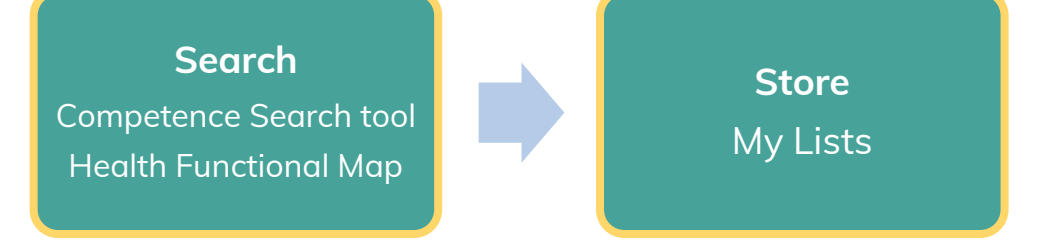

- 1. Logging in
- 2. Choosing the Health Functional Map
- 3. <u>Health Functional Map description</u>
- 4. Browsing the map
- 5. Saving sub function lists to My lists
- 6. Saving individual competences to My lists

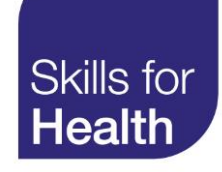

#### Logging in

To access the full functionality of the competence search tool you must login if you have an account. If you do not have an account, you will need to register for one.

- 1. Username enter your username or email address and password
- 2. Log in click on login to submit your credentials and access the tools.
- 3. Lost your password? If you have an account but have lost your log in credentials, click on the Lost your password and follow the onscreen instructions to reset your password.
- Register for an account please click on Register and follow the on-screen instructions to register for an account.

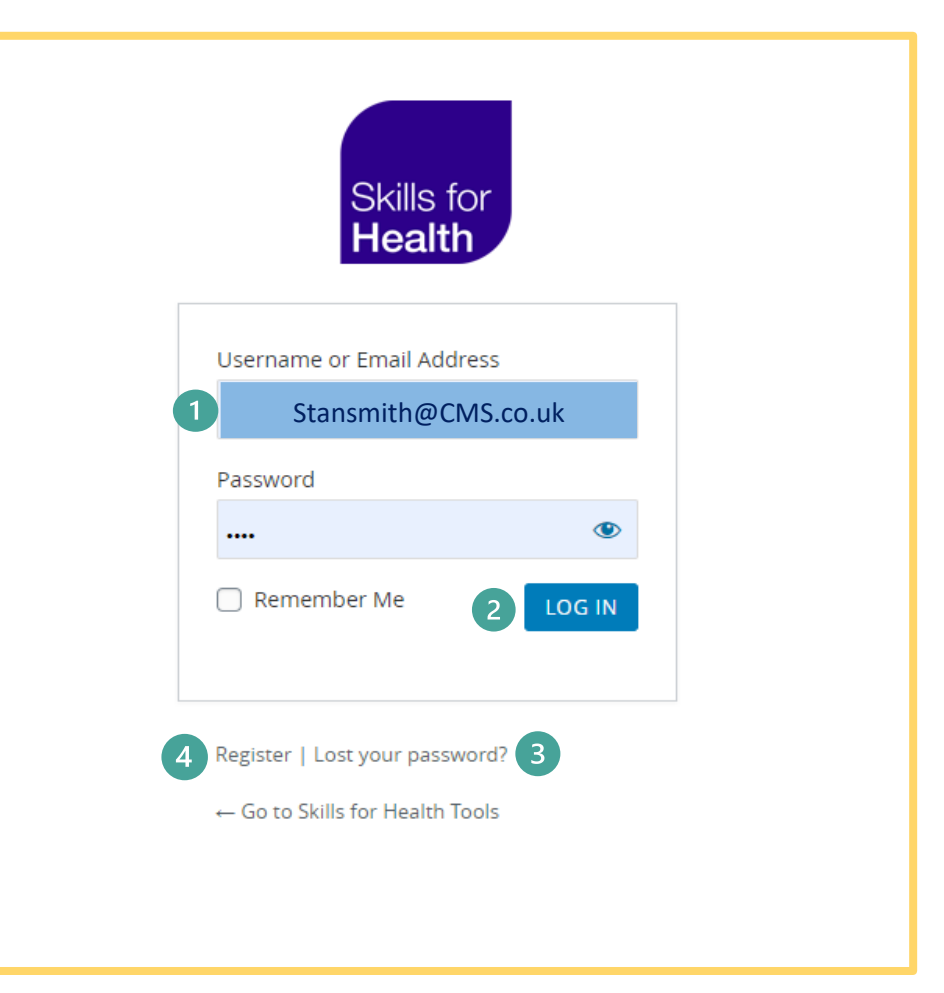

#### Choosing the Health Functional Map

When you log into the competence tools, you will arrive at the tools access page and see a blue banner with four tabs.

- Health Functional Map
- Competence Search
- Roles Directory
- My list

Click on the Health Functional Map tab. When you click on the tab, the HFM landing page will open beneath and the tab will become white.

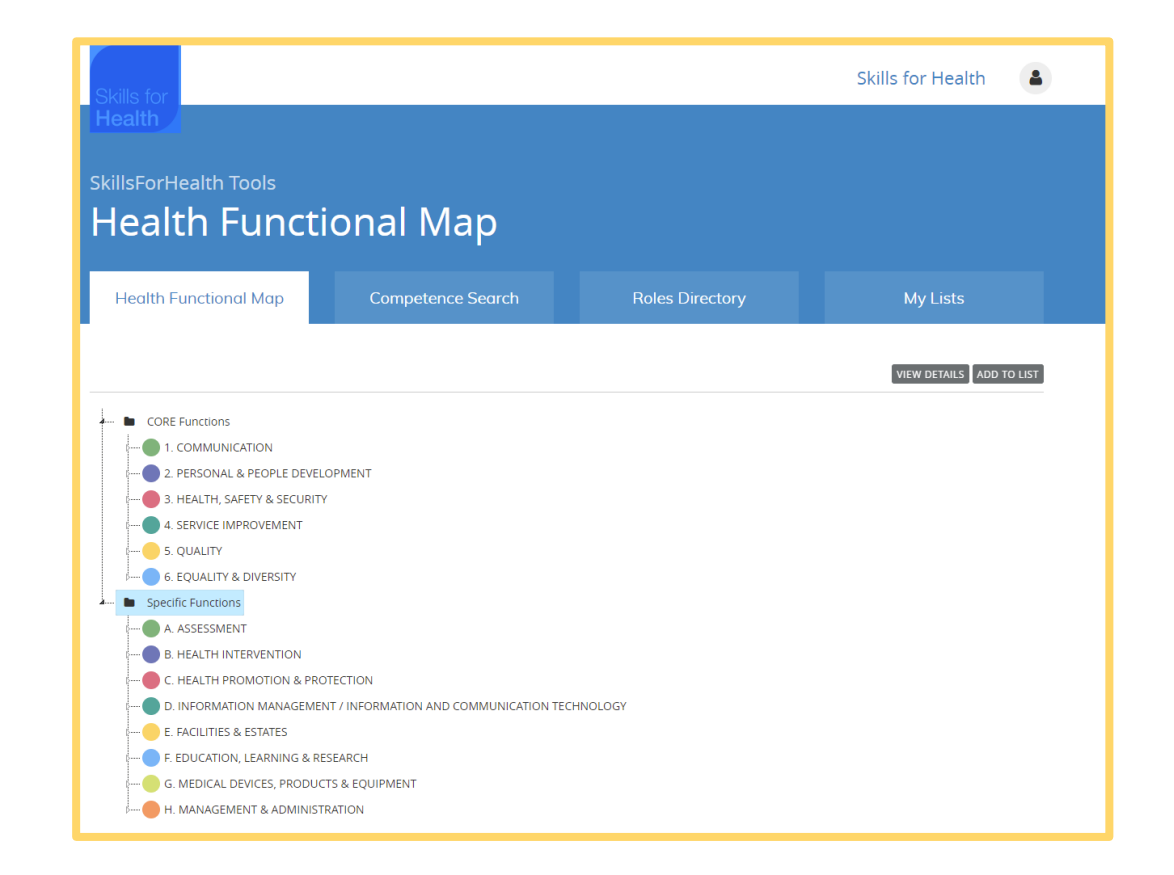

#### **Health Functional Map description**

The diagram opposite gives an overview of the HFM. Below you will find a description of each section.

- 1. **Core Functions Folder** The core functions folder contains board functional areas. There are 6 key domains under the core function.
- 2. **Key Domains** Communication is the first key domain under core functions and it is made up of 5 sub functions.
- 3. **Sub-functions** Develop methods of communication is the first sub-function under the communication domain. There may be more than one layer of sub functions in a key domain.
- 4. **Competence Level** at the bottom layer of every sub-function are competences.
- 5. **Specific Functions Folder** The specific functions folder contains 8 specific domains.
- 6. VIEW DETAILS enables the user to open and view a competence.
- ADD ALL TO LIST enables the user to copy a sub-function list of competences to a list within My Lists.

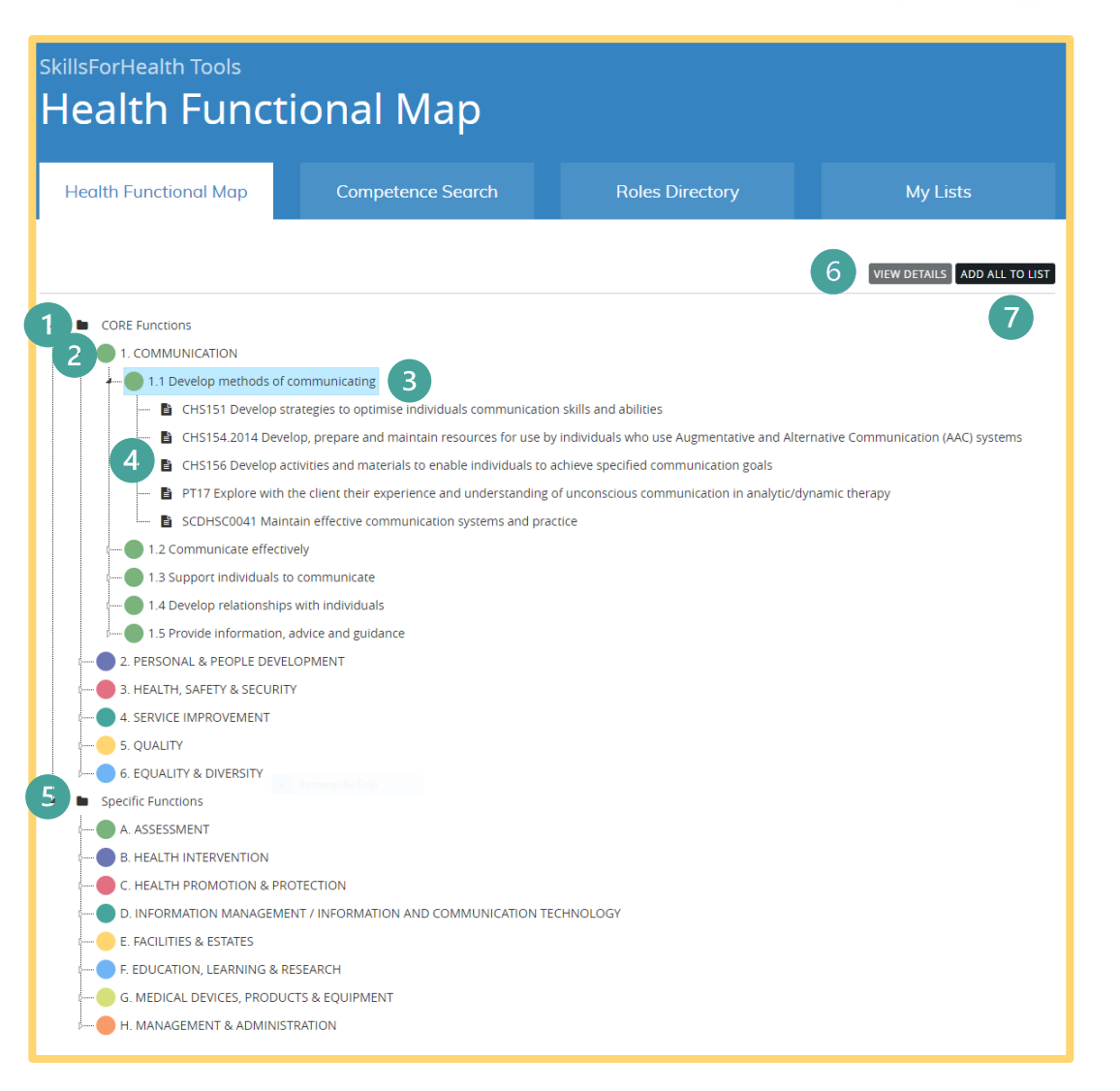

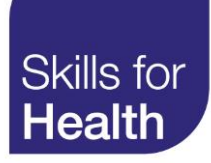

#### Browsing the map

1. To open either the CORE or SPECIFIC Functions lists (if they are not already visible) click on the folder you wish to open.

| Health Functional Map | Competence Search |  |
|-----------------------|-------------------|--|
|                       |                   |  |
| CORE Functions        |                   |  |
| 1 Specific Functions  |                   |  |

2. Click on the key domain area you wish to explore. In this example you can see the ASSESSMENT domain is divided into two sub functional areas A1 and A2.

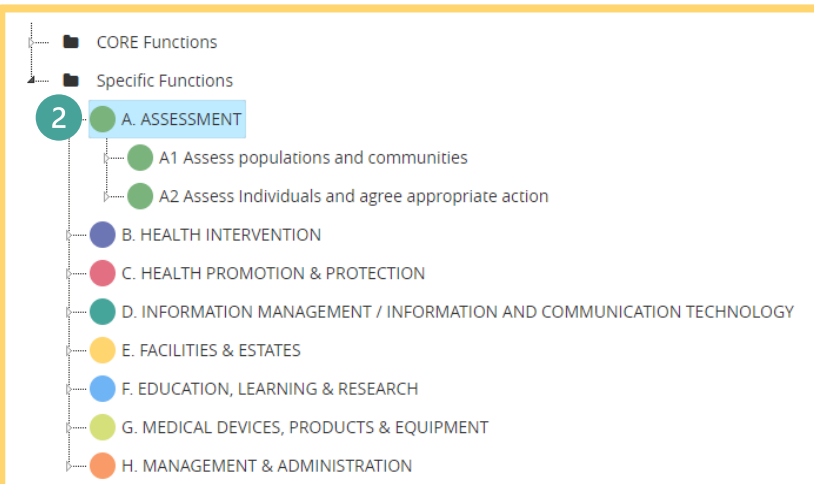

3. To expand and view the breakdown of functional areas further click on the sub function titles you wish to explore further.

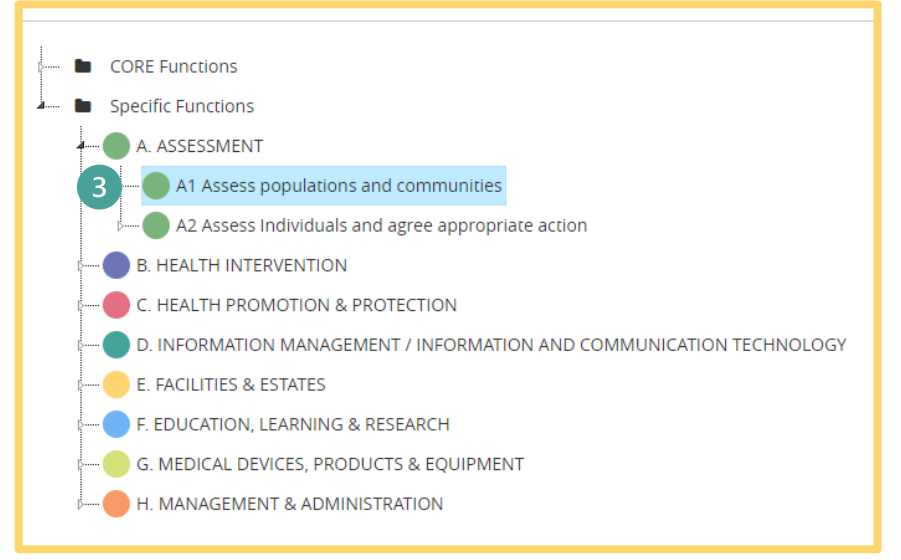

You can expand or contract any open folder, key domain, or sub function by clicking on the coloured round icon next to the title.

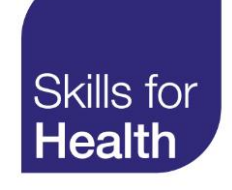

4. Click on a sub function title and view the competences which are contained within the sub function.

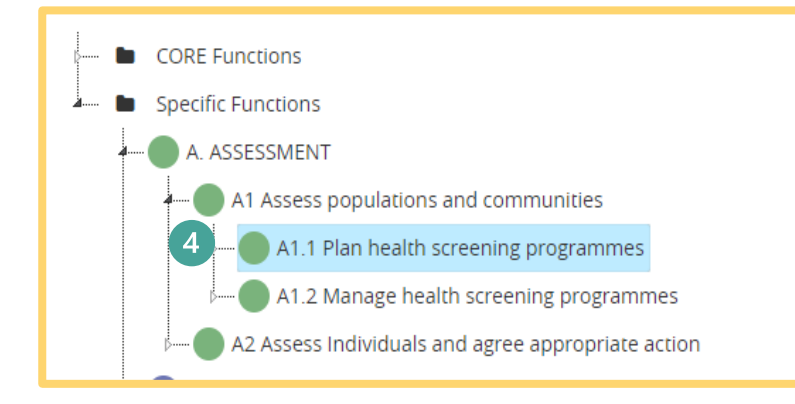

Once the competences are displayed you can;

- 5. Open and view a competence by highlighting the competence title and either double clicking, or clicking VIEW DETAILS
- Add the highlighted competence to a list in the My Lists tool by clicking the ADD TO LIST

| Health Functional Map       | Competence Search                         | Roles Directory                      | My Lists              |
|-----------------------------|-------------------------------------------|--------------------------------------|-----------------------|
|                             |                                           |                                      | 5 VIEW DETAILS ADD TO |
| CORE Functions              |                                           |                                      |                       |
| Specific Functions          |                                           |                                      |                       |
| A. ASSESSMENT               |                                           |                                      |                       |
| A1 Assess populations an    | d communities                             |                                      |                       |
| A1.1 Plan health scre       | ening programmes                          |                                      |                       |
| — 🖺 CHS226 Plan th          | ne implementation of screening programme  | s 5                                  |                       |
| 🕒 📔 PHP22 Work in           | partnership with communities to assess he | alth and wellbeing and related needs |                       |
| A1.2 Manage health          | screening programmes                      |                                      |                       |
| A2 Assess Individuals and   | agree appropriate action                  |                                      |                       |
| B. HEALTH INTERVENTION      |                                           |                                      |                       |
| C. HEALTH PROMOTION & PRO   | DTECTION                                  |                                      |                       |
| D. INFORMATION MANAGEMEN    | NT / INFORMATION AND COMMUNICATION        | TECHNOLOGY                           |                       |
| E. FACILITIES & ESTATES     |                                           |                                      |                       |
| F. EDUCATION, LEARNING & RE | SEARCH                                    |                                      |                       |
|                             |                                           |                                      |                       |

#### Saving sub-function lists to My Lists

To add all the competences listed under a subfunction.

- 1. Click on a key domain to expand it. This will show the sub-function area titles.
- 2. When you highlight a sub-function title that is one level above a list of competences, the ADD ALL TO LIST button becomes active (Visually it turns from grey to black).
- 3. Click ADD ALL TO LIST

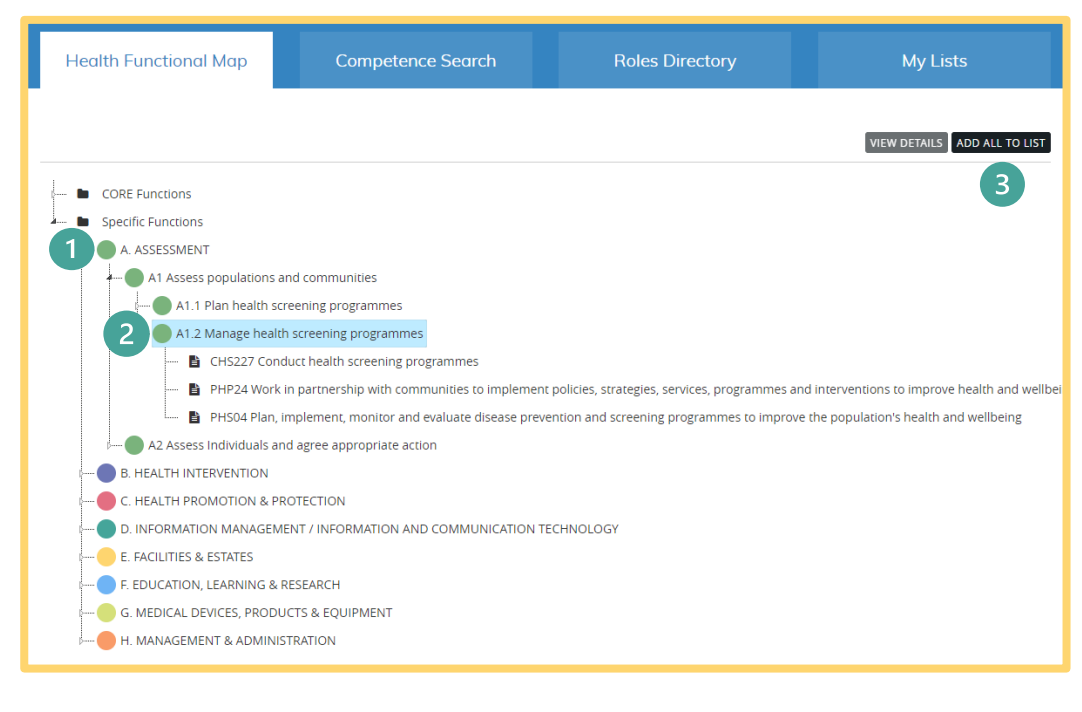

 A pop-up screen with a drop-down list will appear and enable you to select the list you wish to add all the competences within the sub-function to.

Skills for

Health

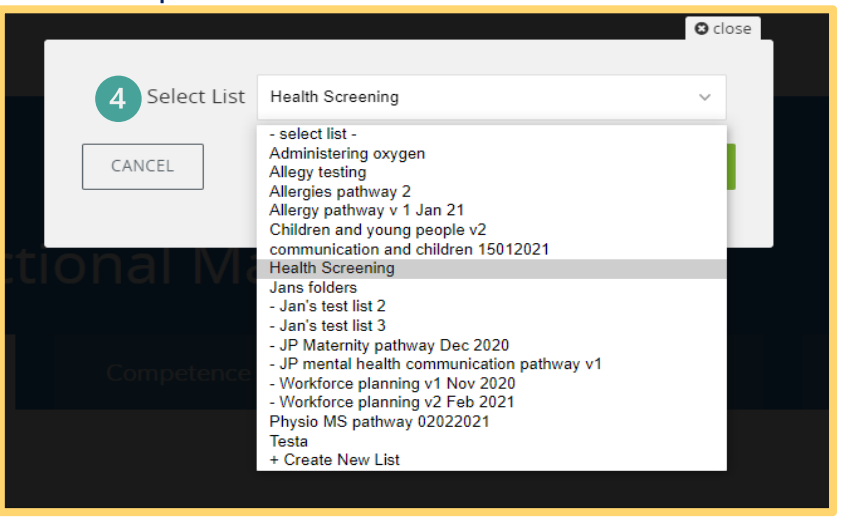

- Click on the list you wish to add the competence to. Please note, you can also choose to create a list in the My List tool at this point if you do not have one already.
- 6. Confirm by clicking on SAVE TO LIST

|                 |                  |   | 🖸 close      |
|-----------------|------------------|---|--------------|
|                 |                  |   |              |
| Select List     | Health Screening |   | ~            |
| CANCEL          |                  | 5 | SAVE TO LIST |
| <u>opal N/L</u> |                  |   |              |

#### Saving an individual competence to My Lists

To save an individual competence to MY Lists from the HFM you must already have a list set up in the My Lists tool.

- 1. Click on a key Domain to expand its subfunctions.
- 2. Highlight a sub function title to reveal the list of competences that sit beneath it.
- 3. Highlight the competence you wish to save to a list in the My Lists tool.
- 4. When you highlight an individual competence, an Add to List button appears and becomes active. Click ADD TO LIST
- 5. A pop-up screen with a drop-down list will appear and enable you to select the list you wish to add all the competences within the subfunction to.
- 6. Click on the list you wish to add the competence to.
- 7. Please note, you can also choose to create a list in the My List tool at this point if you do not have one already.

# Health Functional Map Competence Search Roles Directory My Lists VEW DETAILS ADD TO LIST • CORE Functions 4 • Specific Functions 4 • A ASSESSMENT • A1 Assess populations and communities • A1.1 Plan health screening programmes • A1.2 Manage health screening programmes • CH5227 Conduct health screening programmes • OF CH5227 Conduct health screening programmes • PHP24 Work in partnership with communities to implement policies, strategies, services, programmes and interventions to improve health and wellbein • PH504 Plan, implement, monitor and evaluate disease prevention and screening programmes to improve the population's health and wellbeing • A2 Assess Individuals and agree appropriate action

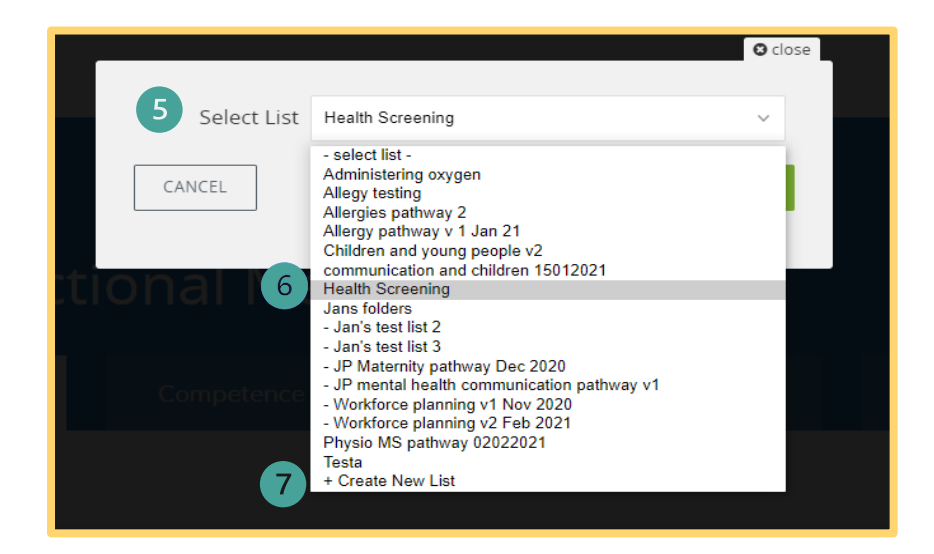

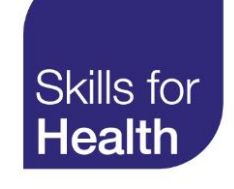

#### 8. Confirm by clicking on SAVE TO LIST

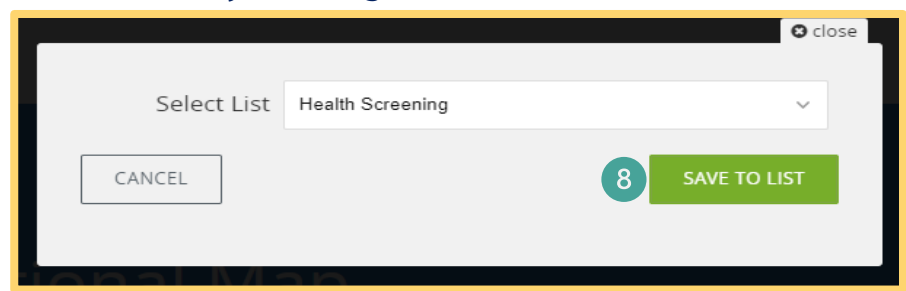

A message will appear to confirm you have SAVED the chosen competence to the chosen list

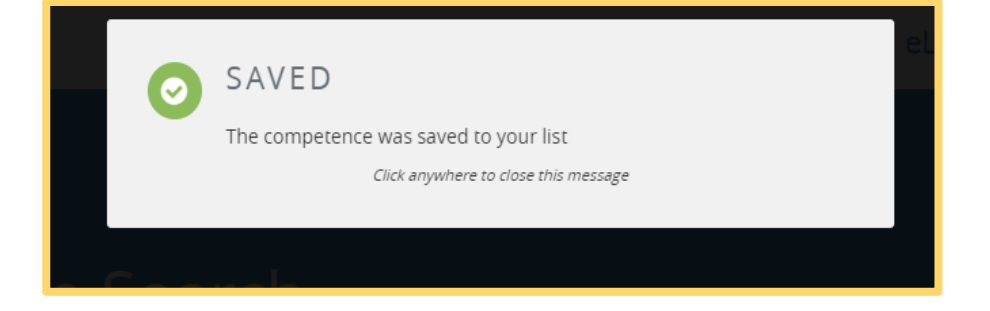

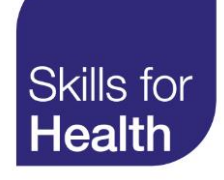